## セコムパスポート for Member2.0 証明書発行サイトでのエラー対処方法一覧

## 2015年2月25日

## セコムトラストシステムズ株式会社

| 改版履歴                                  |                       |     |     |  |  |
|---------------------------------------|-----------------------|-----|-----|--|--|
| 版数日付                                  |                       | 内容  | 担当  |  |  |
| V. 1. 00                              | V.1.00 2009/2/27 初版発行 |     | STS |  |  |
| V.1.10 2015/02/25 WindowsXPの画面、エラーを削除 |                       | STS |     |  |  |
|                                       |                       |     |     |  |  |

【目次】

| 1. | 【証明書発行サイト URL】へのアクセスエラー       | 1 |
|----|-------------------------------|---|
| 2. | 【STEP1 認証情報パスワード入力】操作でのエラー    | 2 |
| 3. | 【STEP2 CSP と key 長の選択】操作でのエラー | 3 |

1. 【証明書発行サイト URL】へのアクセスエラー

|   | エラーメッセージ        | エラー原因と対処方法                                               |
|---|-----------------|----------------------------------------------------------|
| 1 | ・メッセージ          | ・原因                                                      |
|   |                 | 証明書を既に発行済みのときに、再度発行用URL にアクセスする                          |
|   | ログイン画面          | と左記の画面が表示されます。                                           |
|   | 有効な証明書申請はありません。 | ・対処方法                                                    |
|   | 閉じる             | 既に証明書は発行済みであることが考えられます。                                  |
|   |                 | [ツール]-[インターネットオプション]-[コンテンツ]-[証明書]                       |
|   |                 | の[個人]のタブ内に証明書が格納されているか、確認してくださ                           |
|   |                 | い。次に下記の確認ページにアクセスしていただき、証明書が正                            |
|   | 有効な証明書申請はありません。 | しく利用できることを確認してください。                                      |
|   |                 | https://webral.secomtrust.net/scira/doc/pfm20/index.html |
|   |                 |                                                          |

2. 【STEP1 認証情報パスワード入力】操作でのエラー

|   | エラーメッセージ         | エラー原因と対処方法                   |
|---|------------------|------------------------------|
| 1 | ・メッセージ           | ・原因                          |
|   |                  | 認証情報パスワードの入力で、誤ったパスワードを入力されて |
|   | Web ページからのメッセージ  | いる場合、左記の画面が表示されます。           |
|   |                  | ・対処方法                        |
|   |                  | 正しい認証情報パスワードを入力してください。       |
|   |                  |                              |
|   |                  |                              |
|   |                  |                              |
|   |                  |                              |
|   | 認証に失敗したか、申請が承認され |                              |
|   | ていません。           |                              |

| J. | STEP2 USP 2 Key 長の選択】操作でのエラー                    |                                         |  |
|----|-------------------------------------------------|-----------------------------------------|--|
|    | エラーメッセージ                                        | エラー原因と対処方法                              |  |
| 1  | ・<br>事象                                         | <ul> <li>・原因</li> </ul>                 |  |
|    |                                                 | ActiveX の設定が有効になっておりません。                |  |
|    |                                                 | ・対処方法                                   |  |
|    | CSP:※ <b>▼</b><br>Key長:※ 2048 bit <b>▼</b>      | 証明書発行マニュアル付録に記載されているアドオンの有              |  |
|    |                                                 | 効化及びブラウザの設定を行ってください。                    |  |
|    |                                                 | 設定後、CSP のプルダウンに[Microsoft Enhanced      |  |
|    |                                                 | CryptographicProvider v1.0]が表示されるか確認してく |  |
|    |                                                 | ださい。                                    |  |
|    |                                                 |                                         |  |
|    | [STEP2]CSP とKey 長の選択画面でCSP                      |                                         |  |
|    | の選択ができません。                                      |                                         |  |
| 2  | ・メッセージ                                          | ・原因                                     |  |
|    |                                                 | 【ステップ2】の発行ボタンをクリックする前に、ActiveX          |  |
|    | VBScript: Internet Explorer Certificate Request | の設定を有効にしていないと、左記のメッセージが表示さ              |  |
|    | CSRの生成に失敗しました。                                  | れる場合があります。                              |  |
|    | OK                                              | ・対処方法                                   |  |
|    |                                                 | 証明書発行マニュアル付録に記載されているアドオンの有              |  |
|    |                                                 | 効化及びブラウザの設定を行ってください。                    |  |
|    |                                                 | 既に設定済みの場合でも、再度、ご確認ください。                 |  |
|    |                                                 | 設定後、証明書ダウンロード操作を行ってください。                |  |
|    | VBScript:Internet Explorer                      |                                         |  |
|    | Certificate Request                             |                                         |  |
|    | CSR の生成に失敗しました。                                 |                                         |  |
| 3  | ・メッセージ                                          | <ul> <li>・原因</li> </ul>                 |  |
|    |                                                 | 【ステップ2】の発行ボタンをクリックする前に、ActiveX          |  |
|    | VBScript                                        | の設定を有効にしていない場合左記のメッセージが表示さ              |  |
|    | [429]ActiveX コンポーネントはオブジェクトを作成できません。            | れる場合があります。                              |  |
|    |                                                 | ・対処方法                                   |  |
|    |                                                 | 証明書発行マニュアル付録に記載されているアドオンの有              |  |
|    |                                                 | 効化及びブラウザの設定を行ってください。                    |  |
|    |                                                 | 設定後、証明書ダウンロード操作を行ってください。                |  |
|    | VBScript                                        |                                         |  |
|    | [429]ActiveX コンポーネントはオブジ                        |                                         |  |
|    | ェクトを作成できません。                                    |                                         |  |

## 3. 【STEP2 CSP と key 長の選択】操作でのエラー

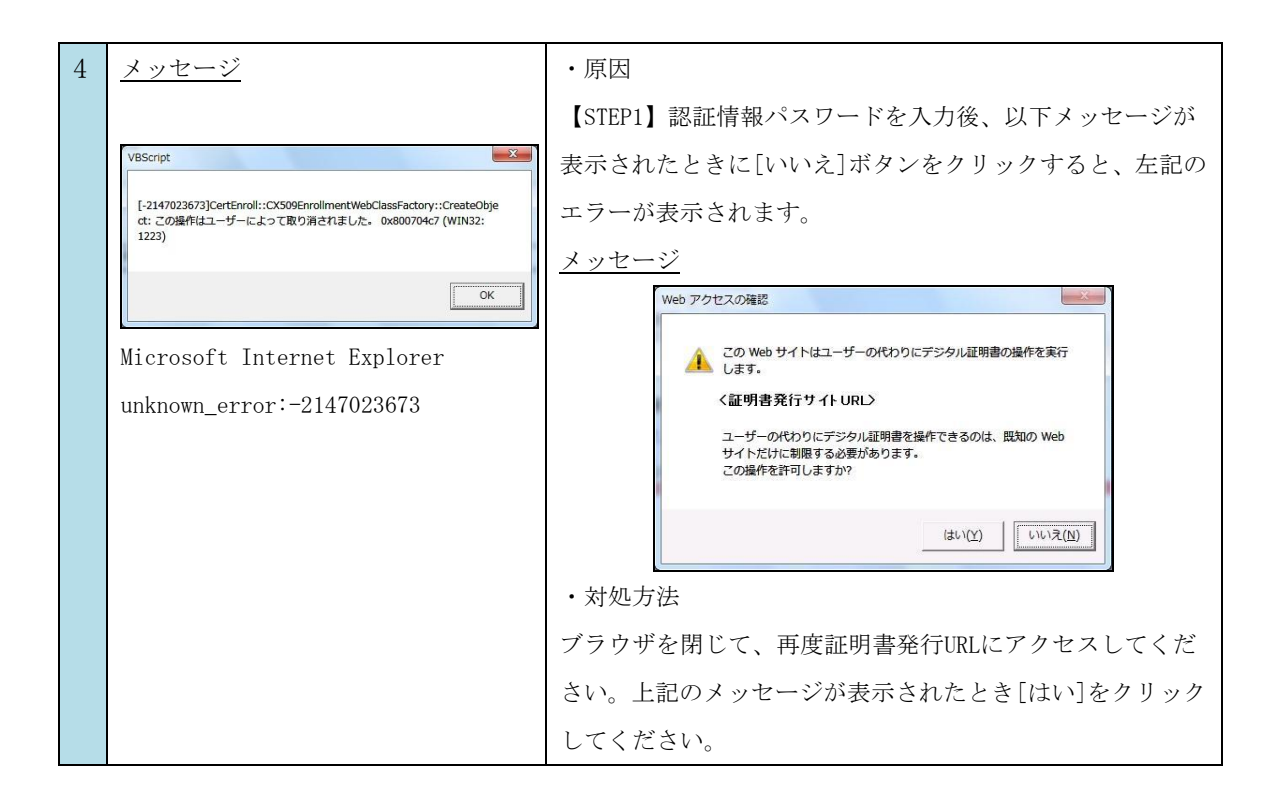